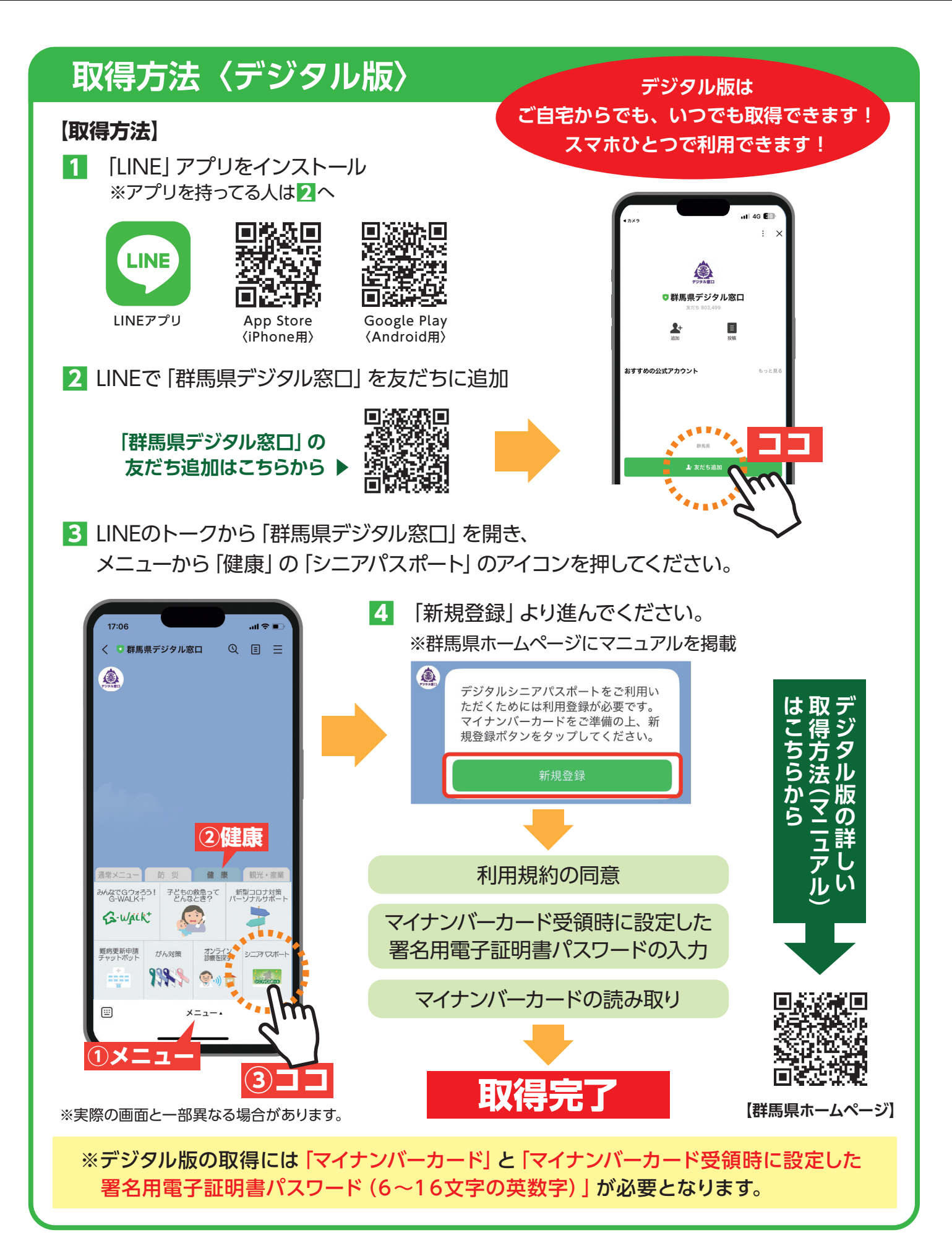

群馬県健康福祉部 福祉局 介護高齢課 企画・介護保険係 電話:027-226-2562

お問合せ先